## 學生線上請假流程

#請使用 Google 網頁瀏覽申請,「行動彰師 App」已下架。

| 國立勢化的<br>National Changhua Unive                                                                                                    | P·乾大學                                                                                                    | 網站                                                                                                    | 尊覽 新生 在校生 教職員 訪客 校友                                                                                                    | 在 捐款 (EN) (Q)                                 |
|----------------------------------------------------------------------------------------------------|----------------------------------------------------------------------------------------------------|----------------------------------------------------------------------------------------------------|----------------------------------------------------------------------------------------------------|-----------------------------------------------|
| 認識彰師 招生資訊 行政                                                                                                    | 文單位 學術單位 研究                                                                                                    | 究及推廣單位 行事曆 資訊服務入口                                                                                                    | 自主健康管理防疫回報系統 校園安全訊                                                                                                    | l息                                            |
| 2. 點選「學生事                                                                                                    | ■務 →點選                                                                                                    | 医「學生線上請假系約                                                                                                    | د<br>ن ا                                                                                                    |                                               |
| 首頁 / 身分別入口 / 在校生                                                                                                    |                                                                                                    |                                                                                                    | -                                                                                                    |                                               |
|                                                                                                    |                                                                                                    | 在校生                                                                                                    |                                                                                                    |                                               |
| 校園資訊服務入口                                                                                                    |                                                                                                    |                                                                                                    |                                                                                                    |                                               |
| 教務系統<br>                                                                                                    |                                                                                                    |                                                                                                    |                                                                                                    |                                               |
| 課程與数學+<br>學生事務+                                                                                                    |                                                                                                    |                                                                                                    |                                                                                                    |                                               |
| 學生線上調                                                                                                    | f假系統                                                                                                    | 線上修繕系統                                                                                                    | 學生就學賞款系統                                                                                                    |                                               |
| 购努学生助学:<br>                                                                                                    | 立                                                                                                    | 合规划 <b>分学</b> 雜質减先中調                                                                                                    | 学士上講並以学並中調                                                                                                    |                                               |
|                                                                                                    | 國主                                                                                                    | National Ci                                                                                                    | hanghua University of Education<br>對生計假系統                                                                                                    |                                               |
|                                                                                                    | 图立                                                                                                    | National Cl<br>彩化切范大学                                                                                                    | hanghua University of Education<br>经生活作经济统                                                                                                    |                                               |
| Na                                                                                                    | <ul> <li>日本</li> <li>日本</li> <li< td=""><td>National Cl<br/>著化切花大学<br/>低 號<br/>一<br/>一<br/>一<br/>一<br/>一<br/>一<br/>一<br/>一<br/>一<br/>一<br/>一<br/>一<br/>一</td><td>hanghua University of Education<br/>操生LINEA MARK</td><td></td></li<></ul> | National Cl<br>著化切花大学<br>低 號<br>一<br>一<br>一<br>一<br>一<br>一<br>一<br>一<br>一<br>一<br>一<br>一<br>一                                                                                                    | hanghua University of Education<br>操生LINEA MARK                                                                                                    |                                               |
| <ol> <li>4.進入「學生線、</li> <li>→</li> <li>→</li> <li>▲</li> <li>▲</li> <li>▲</li> <li>(資盤中領)</li> <li>※</li> <li>※</li></ol> | (日本) (日本)                                                                                                    | National Cl<br>National Cl<br>Nati                                                                                                    | hanghua University of Education<br>y生Lifet系統<br>2 改<br>2 改<br>2 改<br>2 文<br>2 か<br>即<br>可開始請假<br>編年・遵守路響、如為長達路程調以大眾運輸為                                                                                                    | 鑽先 • 避免疫勞漏車風險 •                               |
| 4.進入「學生線、<br>請做申請<br>做單修改<br>建時期取進<br>請做規定                                                                                                    | <ul> <li>● 學生講輯人網路<br/>教護員講師人<br/>政策の全体の中心</li> <li>● 謝明温雯慧部</li> <li>● 永焼設計:電報<br/>分標:153</li> <li>● 次援設計:電報</li> <li>● 予援:153</li> <li>● 注請假系統</li> </ul>                                                                                                    | National CL         第にはれたくが         日本の         日本の <t< td=""><td>hanghua University of Education<br/>送生しばば茶品<br/>します。<br/>します。<br/>します。<br/>します。<br/>します。<br/>日本のないたいでは、<br/>日本のないたいでは、<br/>のでは、<br/>します。<br/>日本のないたいでは、<br/>します。<br/>します。<br/>日本のないたいでは、<br/>します。<br/>します。<br/>します<br/>します。<br/>します。<br/>します<br/>します。<br/>します<br/>します。<br/>します。<br/>します。<br/>します<br/>します。<br/>します。<br/>します。<br/>します。<br/>します。<br/>します。<br/>しまする<br/>しまする<br/>します。<br/>しまする<br/>しまする<br/>します<br/>します<br/>します<br/>します<br/>します<br/>します<br/>します<br/>します</td><td><b>察</b>先,<u>總免疫勞業率風險</u>,<br/>含城通過<br/>多正通過</td></t<> | hanghua University of Education<br>送生しばば茶品<br>します。<br>します。<br>します。<br>します。<br>します。<br>日本のないたいでは、<br>日本のないたいでは、<br>のでは、<br>します。<br>日本のないたいでは、<br>します。<br>します。<br>日本のないたいでは、<br>します。<br>します。<br>します<br>します。<br>します。<br>します<br>します。<br>します<br>します。<br>します。<br>します。<br>します<br>します。<br>します。<br>します。<br>します。<br>します。<br>します。<br>しまする<br>しまする<br>します。<br>しまする<br>しまする<br>します<br>します<br>します<br>します<br>します<br>します<br>します<br>します | <b>察</b> 先, <u>總免疫勞業率風險</u> ,<br>含城通過<br>多正通過 |

## 學生請假常見問題

一、學生請假常見 🖊

| 假別        | 正確具體之填寫範例                                                                                               | 常見 <b>NG</b> 寫法                                                    | 相關規定                                                                        |
|-----------|----------------------------------------------------------------------------------------------------|--------------------------------------------------------------------|-----------------------------------------------------------------------------|
| 公假        | <ol> <li>1.參加教育部舉辦○○○○</li> <li>研習</li> <li>2.親善大使校慶綵排</li> <li>3.參加「○○○錦標賽」</li> <li>4.兵役體檢</li> </ol> | <ol> <li>1. 公假</li> <li>2. 比賽</li> <li>3. 體檢</li> </ol>            | 需出具相關證明文件,如公<br>文、參賽名單、出差請示單、<br>主辦單位公假證明等。                                 |
| 事假        | <ol> <li>前往台北看展覽</li> <li>考取機車駕照</li> <li>因家族旅遊出國請假</li> </ol>                                          | <ol> <li>1.事假</li> <li>2.有事</li> <li>3.駕照</li> <li>4.出國</li> </ol> |                                                                             |
| 病假        | <ol> <li>1. 感冒發燒</li> <li>2. 身體不舒服在家休息</li> </ol>                                                       | <ol> <li>1. 病假</li> <li>2. 生病</li> </ol>                           |                                                                             |
| 生理假       | <ol> <li>1. 生理期腹痛</li> <li>2. 生理痛在家休息</li> </ol>                                                        | 1. 生理假<br>2. 那個來                                                   | 每月得請一日,第二日起若還<br>是因生理期不適需請假,需改<br>請「事假」。                                    |
| 歲時祭<br>儀假 | 參加原住民族委員會辦理○<br>○族民俗活動                                                                                  | 1. 祭拜祖先<br>2. 喪假<br>3. 掃墓                                          | 申請者需具「原住民族身分」,<br>且依據行政院原住民族委員會<br>公告所屬族群之歲時祭儀,檢<br>具足資證明其族別身份文件,<br>得放假一日。 |

## 二、逾時請假之補請假程序:

如因偶發特殊事故不能當日請假者,除「事假」外其他假別請於缺席日起十四日內上 線提出證明補行請假;如遇系統限定不能線上補請假時,請本人至學務處生輔組領取紙本 「補請假表格」填妥表格內容→檢附補請假證明→請各「任課教師」簽名→繳交至學務處 生輔組→等待審核假單。

温馨提醒: 1. 請假者務必事前向授課老師說明請 假事由並請假,授課老師若有其他請假 規定,則依其規定辦理。 2. 假單核准後,請自行列印核准之假 單,繳交給授課教師。